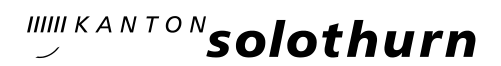

# KANTONSSCHULE OLTEN – Anmeldung Vorkurs PH

### Allgemeine Informationen:

- Wichtige Hinweise zur Anmeldung zum Vorkurs finden Sie auf dem Flyer Vorkurs SJ 25/26 unter <u>https://kantiolten.so.ch/fileadmin/kantiolten/Abteilungen/VorkursPH/Allgemeines/No-vember\_Vorkurs\_PH\_Flyer.pdf</u>
- Unter <u>https://kantiolten.so.ch/abteilungen/vorkurs-ph/anmeldungen-fuer-das-neue-schuljahr-2025-26/</u> finden Sie die Liste der Unterlagen, die Sie für Ihre Anmeldung über das Anmelde-Portal hochladen müssen.
- Ihre Anmeldung ist erst nach Eingang der Zahlung der Anmeldegebühr definitiv.

### Schritt 1: Online Registrierung

Um sich zu registrieren, besuchen Sie die Website https://kaschuso.so.ch/public/zenso/newregistration.php

#### Registrierung

Ich habe mich bereits registriert und möchte mich nun anmelden.

| Neues Login erstellen:               |                                       |                                                                                                    |
|--------------------------------------|---------------------------------------|----------------------------------------------------------------------------------------------------|
| Name: (i)                            | Vorname: ①                            | Die Registrierung erfolgt in 3 Schritten:                                                                                          |
| Geburtsdatum (TT.MM.JJJJ): ①         | E-Mail: ①                             | 1. Tragen Sie Ihre Daten, inkl. Passwort, links ein und<br>drücken Sie auf den Knopf "Registrieren".                               |
| Sozialversicherungsnummer: (1)       |                                       | <ol> <li>Bestätigen Sie Ihre Registrierung durch Klicken auf den<br/>Aktivierungslink, welchen Sie per E-Mail erhalten.</li> </ol> |
|                                      |                                       | <ol> <li>Loggen Sie sich mit Benutzernamen und Passwort ein.<br/>Der Benutzername ist auch in der E-Mail enthalten.</li> </ol>     |
| Ihr Benutzername wird automatisch ge | eneriert und Ihnen per E-Mail bekannt | Anforderungen an das Passwort:                                                                                                    |
| gegeben.                             |                                       | <ul> <li>Das Passwort hat eine minimale Länge von 8 Zeichen.</li> </ul>                                                            |
| Passwort: ①                          | Passwort wiederholen: (i)             | <ul> <li>Das Passwort enthält mindestens einen<br/>Grossbuchstaben.</li> </ul>                                                     |
|                                      |                                       | <ul> <li>Das Passwort enthält mindestens einen<br/>Kleinbuchstaben.</li> </ul>                                                     |
| Prüffeld: (i)                        | REGISTRIEREN                          | • Das Passwort enthält mindestens eine Ziffer (0-9).                                                                               |

Geben Sie alle nötigen Daten ein und klicken Sie anschliessend auf «REGISTRIEREN».

## Schritt 2: E-Mail-Adresse bestätigen

Sie erhalten eine E-Mail mit Ihrem **Benutzernamen** und einem Bestätigungs-Link. Klicken Sie auf den Link um Ihre E-Mail-Adresse zu bestätigen.

## Registrierung

| Ihre Registration wurde bestätigt, besten Dank.        |  |  |  |  |
|--------------------------------------------------------|--|--|--|--|
| Sie können sich jetzt <mark>hier</mark> anmelden.      |  |  |  |  |
| (Sie werden in 10 Sekunden automatisch weitergeleitet) |  |  |  |  |

Die Erstregistration ist nun abgeschlossen. Klicken Sie in der Meldung auf «hier» oder geben Sie <u>https://kaschuso.so.ch/zenso/loginto.php</u> in Ihrem Browser ein, um mit Ihrer Anmeldung fortzufahren.

### Schritt 3: In KASCHUSO anmelden (Hinweis: KASCHUSO ist unsere Schulsoftware)

Melden Sie sich mit Ihrem Benutzernamen und dem gewählten persönlichen Passwort an. Ihren Benutzernamen finden Sie in der Bestätigungs-Email.

| - solothurn                               |
|-------------------------------------------|
| Anmeldung KASCHUSO zenso                  |
| Bitte geben Sie Ihre Benutzerangaben ein. |
| Benutzername                              |
| Passwort                                  |
| Wetter Reset                              |

**Hinweis:** Sie können die Anmeldung jederzeit unterbrechen und zu einem späteren Zeitpunkt wiederaufnehmen. Um sich bei KASCHUSO abzumelden klicken sie oben rechts auf die 3 Punkte und anschliessend auf «Abmelden». Um die Anmeldung wieder aufzunehmen gehen Sie erneut auf die Seite <u>https://kaschuso.so.ch/zenso/loginto.php</u> und melden sich mit Ihrem persönlichen Account an.

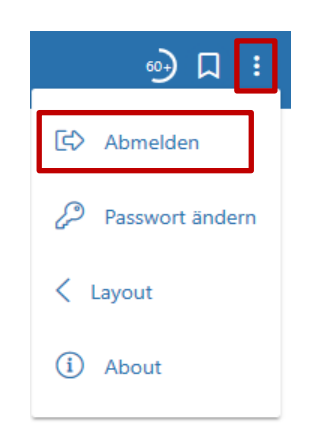

Wichtig: Notieren Sie sich Ihren Benutzernamen und Ihr Passwort. Sie brauchen diese Angaben später während Ihrer Schulzeit an der Kantonsschule Olten, denn damit können Sie sich in unsere Schulsoftware KASCHUSO einloggen und haben dort Zugriff auf Stundenpläne, Klassenlisten, Fotolisten usw.

## Schritt 4: Personendaten vervollständigen

Um Ihre Anmeldung weiter zu führen, müssen Sie im nächsten Schritt Ihre Personendaten ergänzen. Klicken Sie in dieser Ansicht auf «Personendaten vervollständigen» oder oben auf «Grunddaten setzen».

| <b>A</b><br>Start | Grunddaten setzen                          | û<br>Anmeldemaske                                  |                                                            |                                  |                   |     |
|-------------------|--------------------------------------------|----------------------------------------------------|------------------------------------------------------------|----------------------------------|-------------------|-----|
| Sta               | rt                                         |                                                    |                                                            |                                  |                   |     |
| Willko            | ommen im KASCHU                            | JSO.                                               |                                                            |                                  |                   |     |
| Bit<br>Da         | e melden Sie sich i<br>durch wird sichergi | nach der Arbeit in sch<br>estellt, dass Ihre Sitzu | ulNetz mit dem Menupunkt .<br>ng mit schulNetz korrekt bee | Abmelden oben rec<br>endet wird. | chts von Kaschuso | ab. |
|                   |                                            |                                                    |                                                            |                                  |                   |     |
| Sie<br>Per        | müssen Ihre Perse<br>sonendaten vervol     | nendaten vervollstän<br>Iständigen                 | digen, bevor Sie mit der Anm                               | neldung fortfahren ki            | önnen.            |     |
|                   |                                            |                                                    |                                                            |                                  |                   |     |

## a) Ergänzen Sie die persönlichen Angaben:

| ersonendaten                  |    |                    |              |
|-------------------------------|----|--------------------|--------------|
| Persönliche Angaben           |    |                    |              |
| Name Ø                        |    | Vorname 🕫          |              |
| Oumaray                       |    | Patrick1           |              |
| E-Mail                        |    | SV-Nummer Ø        |              |
| patrick.oumaray@kantiolten.ch |    | 7569942972453      |              |
| Geburtsdatum * 🕫              |    | Geschlecht * 🕫     | _            |
| 24.08.2007                    |    | -                  | ~            |
| Nationalität * 🕫              |    | Muttersprache * Ø  |              |
| -                             | ~  | -                  | $\sim$       |
|                               |    | Kanton: 🗢          |              |
| Bürgerort: 🛛                  |    | -                  | $\checkmark$ |
|                               |    |                    |              |
| Geburtsort: 2                 |    |                    |              |
| Kontakt-Angaben:              |    |                    |              |
| Strasse * 🛛                   |    |                    |              |
| PLZ * C                       |    | Ort * 2            |              |
| Telefon (*) 😋                 | () | Mobiltelefon (*) 🛢 |              |

Mit einem **Stern (\*)** markierte Felder sind Pflichtfelder.

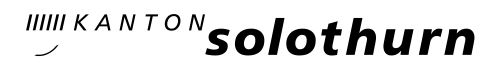

## b) Abschnitt «Erziehungsberechtigte»:

Bei volljährigen Studenten und Studentinnen sind Angaben im Abschnitt «Erziehungsberechtigt» optional.

| Erziehungsberechtigte |     |                      |     |
|-----------------------|-----|----------------------|-----|
| Hauptadresse:         |     |                      |     |
| Bezug*<br>            | ~   |                      |     |
| Name*                 |     | Vorname*             |     |
| Name 2                |     | Vorname 2            |     |
| Strasse*              |     |                      |     |
| PLZ*                  |     | Ort*                 |     |
| Telefon Privat (*)    | ١   | Telefon Geschäft (*) | (1) |
| Mobile (*)            | (i) | E-Mail               |     |
| Zusatzadresse: (i)    |     |                      |     |
| Bezug<br>             | ~   |                      |     |
| Name                  |     | Vorname              |     |
| Strasse               |     |                      |     |
| PLZ                   |     | Ort                  |     |
| Telefon               | (1) |                      |     |

#### c) Abschnitt «Gym / FMS» Lassen Sie den Abschnitt «Angaben für Anmeldung Gym / FMS» leer.

| Angaben für Anmeldung an Gym / FMS                                |      |               |          |  |
|-------------------------------------------------------------------|------|---------------|----------|--|
| Hinweis: Sek E SchülerInnen müssen zwingend ein Zeugnis hochlad   | len. |               |          |  |
| Jetziger Schultyp (*)<br>-                                        | ~    | Name der Sch  | uule (*) |  |
| PLZ Schulort (*)                                                  |      | Schulort (*)  |          |  |
| Klassenbezeichnung                                                |      | Klassenlehrpe | rson     |  |
| Telefon Klassenlehrperson                                         |      |               |          |  |
| Zeugniskopie vom Ende des 1. Semesters<br>Datei auswählen (<20MB) | Ø    |               |          |  |
| Ausländerausweis<br>Datei auswählen (<20MB)                       | Ø    |               |          |  |

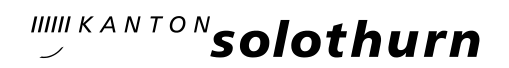

d) Ergänzen Sie die Angaben für die Anmeldung an den Vorkurs PH: Kreuzen Sie die Zulassungsmöglichkeit an und laden Sie alle nötigen Unterlagen hoch.

| Angaben für Anmeldung an Vorkurs PH                                                 |     |                                                     |
|-------------------------------------------------------------------------------------|-----|-----------------------------------------------------|
|                                                                                     |     |                                                     |
| Zulassungsmöglichkeiten <sup>1</sup> :                                              |     |                                                     |
| Diplom FMS/DMS                                                                      |     | Diplom Fachmaturität (nicht Berufsfeld Pädagogik) ² |
| Diplom HMS/WMS                                                                      |     | Berufsmaturität                                     |
| Dreijährige Berufsausbildung (mit mehrjähriger Berufserfahru                        | ng) | Abschluss IMS F                                     |
| Berufsausbildung als Hochzuladende Dokumente:                                       |     | Andere                                              |
| <b>Zulassungsbestätigung der PH FHNW (*)</b><br>Datei auswählen (<20MB)             | Ø   | 0                                                   |
| <b>1 Passfoto (*)</b><br>Datei auswählen (<20MB)                                    | Ø   |                                                     |
| Kopie Fremdsprachenzertifikat F oder E (falls vorhanden)<br>Datel auswählen (<20MB) | Ø   | 0                                                   |
| Aktuelle Wohnsitzbestätigung (*)<br>Datei auswählen (<20MB)                         | 0   |                                                     |
| Kostengutsprache des Wohnsitzkantons<br>Datei auswählen (<20MB)                     | Ø   | 0                                                   |

### e) Abschnitt FM-Pädagogik

Lassen Sie den Abschnitt «Angaben für Anmeldung an die FM-Pädagogik» leer.

| Angaben für Anmeldung an die FM-Pädagogi | k                    |
|------------------------------------------|----------------------|
| Name der Schule (*) :                    | Klassenbezeichnung : |
| PLZ Schulort (*) :                       | Schulort (*) :       |

#### f) Angaben speichern

Sobald Sie alles nach Ihren Wünschen ausgefüllt haben, klicken Sie unten links auf die Schaltfläche «Erfassen».

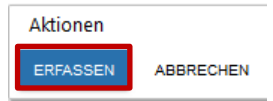

Wenn alles korrekt ausgefüllt ist, werden Sie nun automatisch auf die Anmeldemaske weitergeleitet.

Hinweis: Die von Ihnen angegebenen Personendaten können, solange Sie die Anmeldung nicht definitiv abgeschlossen haben, jederzeit noch angepasst werden.

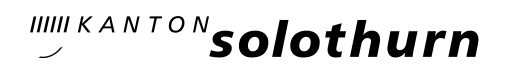

## Schritt 5: Anmeldung zum Vorkurs für die Pädagogische Hochschule

Klicken Sie im Menü «Anmeldemaske» im Feld «Anmeldung zum Vorkurs für die Pädagogische Hochschule» auf «Angebot wählen».

| <b>*</b><br>Start | Grunddaten setzen                                                      |                    |                    |  |  |
|-------------------|------------------------------------------------------------------------|--------------------|--------------------|--|--|
| Mein              | e Anmeldung                                                            | jen                |                    |  |  |
| Anr               | nelderunde<br>Anmelderunde 202<br>Anmeldung bis: 01.0<br>Status: offen | <b>1</b><br>4.2021 |                    |  |  |
| Anm               | eldung zum Vork                                                        | urs für die Pädag  | ogische Hochschule |  |  |
| Gew               | ählte Angebote:                                                        |                    |                    |  |  |
| Noch              | n kein Angebot ausg                                                    | rewählt            |                    |  |  |
| AN                | GEBOT WÄHLEN                                                           |                    |                    |  |  |

Hinweis: Die drei Felder «Anmeldung für das Gymnasium», «Anmeldung für die Fachmittelschule» und «Anmeldung für die FM-Pädagogik» müssen nicht beachtet werden.

| Anmeldung für das Gymnasium    |
|--------------------------------|
| Gewählte Angebote:             |
| Noch kein Angebot ausgewählt   |
| ANGEBOT WÄHLEN                 |
| Anmeldung für die Fach         |
| Gewählte Angebote:             |
| Noch kein Angebot ausgewählt   |
| ANGEBOT WÄHLEN                 |
| Anmeldung für die FM-Pädagogik |
| Gewählte Angebote:             |
| Noch kein Angebot ausgewählt   |
| ANGEBOT WÄHLEN                 |

Wählen Sie nun entsprechend Ihrem Wunsch und klicken Sie abschliessend auf «HINZUFÜGEN»

| Neues Angebot v        | wählen:    |                          |             |    |
|------------------------|------------|--------------------------|-------------|----|
| 1. Wahl                |            |                          |             |    |
| Schule<br>Bitte wählen |            | Wahlfach<br>Bitte wählen | - Bemerkung | h. |
| ABBRECHEN              | HINZUFÜGEN |                          |             |    |

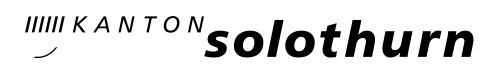

Falls Sie bei Ihrer Auswahl einen Fehler gemacht haben und Unstimmigkeiten feststellen, können Sie auf «STREICHEN» klicken. Ihre Auswahl wird gelöscht und Sie können die Auswahl erneut treffen.

| Anmeldung zum Vorkurs für die Pädagogische Hochschule    |           |           |
|----------------------------------------------------------|-----------|-----------|
| Gewählte Angebote: 🛈                                     |           |           |
|                                                          | Bemerkung |           |
| 1. Kantonsschule Olten Englisch                          |           | STREICHEN |
| Sie können keine weiteren Kurse dieser Kategorie wählen. |           |           |

## Schritt 6: Anmeldevorgang abschliessen

Wenn alles korrekt ausgefüllt wurde, können sie im Browserfenster den Anmeldevorgang abschliessen. Klicken Sie dazu auf das Feld «ANMELDEVORGANG ABSCHLIESSEN».

| Anmeldung abschliessen                                                                                                    |  |
|----------------------------------------------------------------------------------------------------|--|
| Wenn Sie alle gewünschten Kurse ausgewählt haben, drücken Sie den Knopf <b>Anmeldevorgang abschliessen</b> . Damit schliessen Sie Ihre elektronische<br>Anmeldung ab. Sie können danach keine Änderungen mehr vornehmen. |  |
| ANMELDEVORGANG ABSCHLIESSEN                                                                                                    |  |
|                                                                                                    |  |
| Bestätigen Sie die neue Meldung mit «OK»                                                                                                    |  |
|                                                                                                    |  |

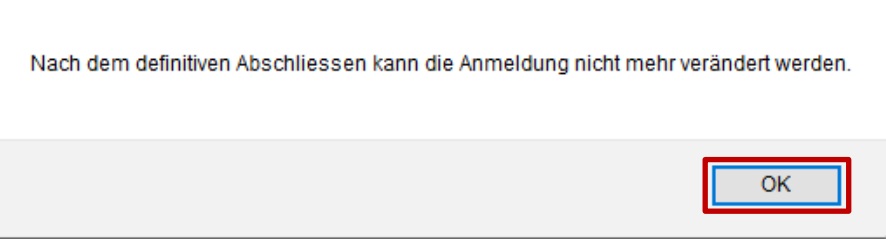

## Schritt 7: Formular ausdrucken

Als letzten Schritt müssen Sie das Formular ausdrucken.

Klicken Sie auf Formular drucken

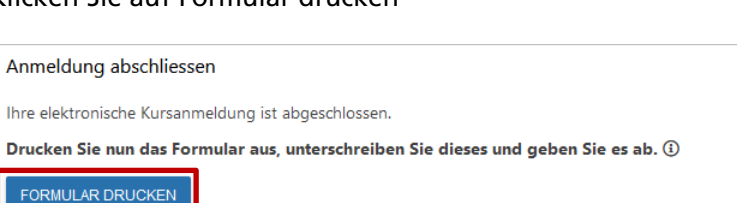

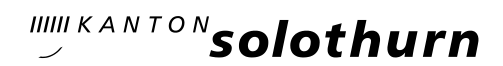

"""KANTONsolothurn Kantonsschule Olten KSOL-Anmeldung 2021 Personalien Persönliche Angaben: Name: Ouma Patrick 756.0941.2282.13 männlich Deutsch SO Oumara patrick.c 01.05.20 Schweiz Olten SV-Num Geschle Muttersp Kontakt-Strasse: Musterweg 10 4600 +41 79 953 68 44 Olten +41 79 953 68 44 Erziehungsb chtigte: Müller weg 4600 +41 79 887 58 49 +41 78 887 83 45 Olten +41 78 887 83 45 Anmeldung zum Vorkurs für die Pädagogische Hochschule Zulassun nöglichkeiten: Berufsmaturität Schule: Wahlfach: Remerkung: Kantonsschule Olten Englisch Beilagen Oumaray Patrick - VPH Zulassungsbestätigung.pc Oumaray Patrick - VPH Passfoto.jpg Oumaray Patrick - VPH Wohnsitzbestätigung.jpg stätigung.pd etermin: nicht gesetzt eort: Kantonsschule Olten, Rektorat, Hardfeldstrasse 53, 4600 Olten Mit Ihrer Unterschrift bestältigen Sie die Anmeldung an die oben aufgeführten Angebote und die Kennt der allgemeinen Bedingungen zur Anmeldung, Olten, den 15.12.2020 Patrick Oumaray Erziehungsberechtigte/r

Es öffnet sich ein neues Fenster mit dem ausgefüllten Anmeldeformular.

Drucken Sie das Formular aus, unterschreiben Sie es und senden Sie es rechtzeitig (spätestens bis am 15. März 2025 (Poststempel)) an:

Kantonsschule Olten Sekretariat (Anmeldungen) Hardfeldstrasse 53 4600 Olten

#### Schritt 8: Wie weiter?

Ein paar Tage nach Eingang Ihrer unterschriebenen Anmeldung werden wir Ihnen den Empfang der Anmeldung schriftlich per E-Mail bestätigen.